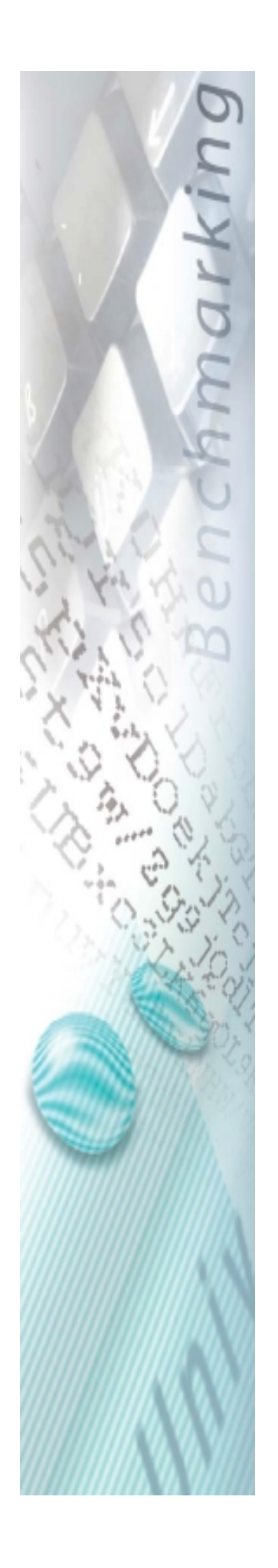

## ASDI Benchmarking

## Instruction for data export

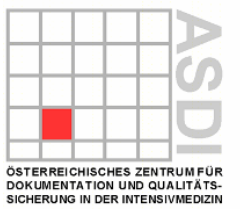

Please Start ICdoc and choose the menu "Interfaces", then "ASDI Benchmarking Export".

| 💔 IC doc Manager    | (ICU)                                             |                      |  |
|---------------------|---------------------------------------------------|----------------------|--|
| Administration View | Interfaces Evaluation System                      | /indows <u>H</u> elp |  |
| 🔐 🏭 🙈               | BMGF Export (Austria)<br>ASDI Benchmarking export |                      |  |
|                     | Database export<br>Database import                |                      |  |
|                     | Free export                                       |                      |  |
|                     | Complete export                                   |                      |  |

In the upcoming dialog Box please fill in the first day of your documentation (e.g.1<sup>st</sup> January 2019) in the field "from". The field "until" will show automatically the actual day.

| ASDI Bench | ımarking                      | X                     |
|------------|-------------------------------|-----------------------|
| ASDI Be    | enchmarking export            | X Close               |
| From: 01   | .01.2008 📚 😝 🛛 To: 31.12.2008 | 123                   |
|            | Month -                       |                       |
| Quarter o  | of a year -                   | ) 🗘                   |
| н          | Half-year -                   | ) 🗘                   |
|            | Year -                        | ) 🗘                   |
| File 11    | 00020090223.exp               | ]                     |
| Path C:    | :\ICdoc\                      | 🕞 <u>S</u> elect path |
| _          |                               | ✓ Export              |
|            |                               |                       |
|            |                               |                       |
| AI         | lready exported files in path |                       |
|            |                               |                       |
|            |                               |                       |
|            |                               | 3                     |
|            |                               |                       |
|            |                               |                       |

You have then to choose the directory where you save the file. Then the export can be started. After you press the appropriate button, a message appears, which informs you that the exported data can only be read from our scientific server – please press "Yes".

| ASDI Benchmarking                                                                                                    |
|----------------------------------------------------------------------------------------------------|
| ASDI Benchmarking export                                                                                                    |
| From: 01.01.2008 📚 🖼 🛛 To: 31.12.2008 📚 🖼                                                                                                    |
| Month -                                                                                                    |
| Confirmation 🔀                                                                                                    |
| F Attention:   Password protected export files   can only be read by the scientific ASDI server.   These export files can neither be read in your unit nor   in any other unit.   Do you want to continue nevertheless?   OK |
|                                                                                                    |
|                                                                                                    |
|                                                                                                    |

The export is now finished. Start the Windows Explorer and change into the chosen directory. There you will find three files with different endings (exp, log, zip). Please send ONLY the ZIP FILE!

Exp: The non-protected data, please do not send this data.

Log: Logbook of the Benchmarking Export.

Zip: Packed and protected export data – please send this data to the ASDI Office via e-mail.

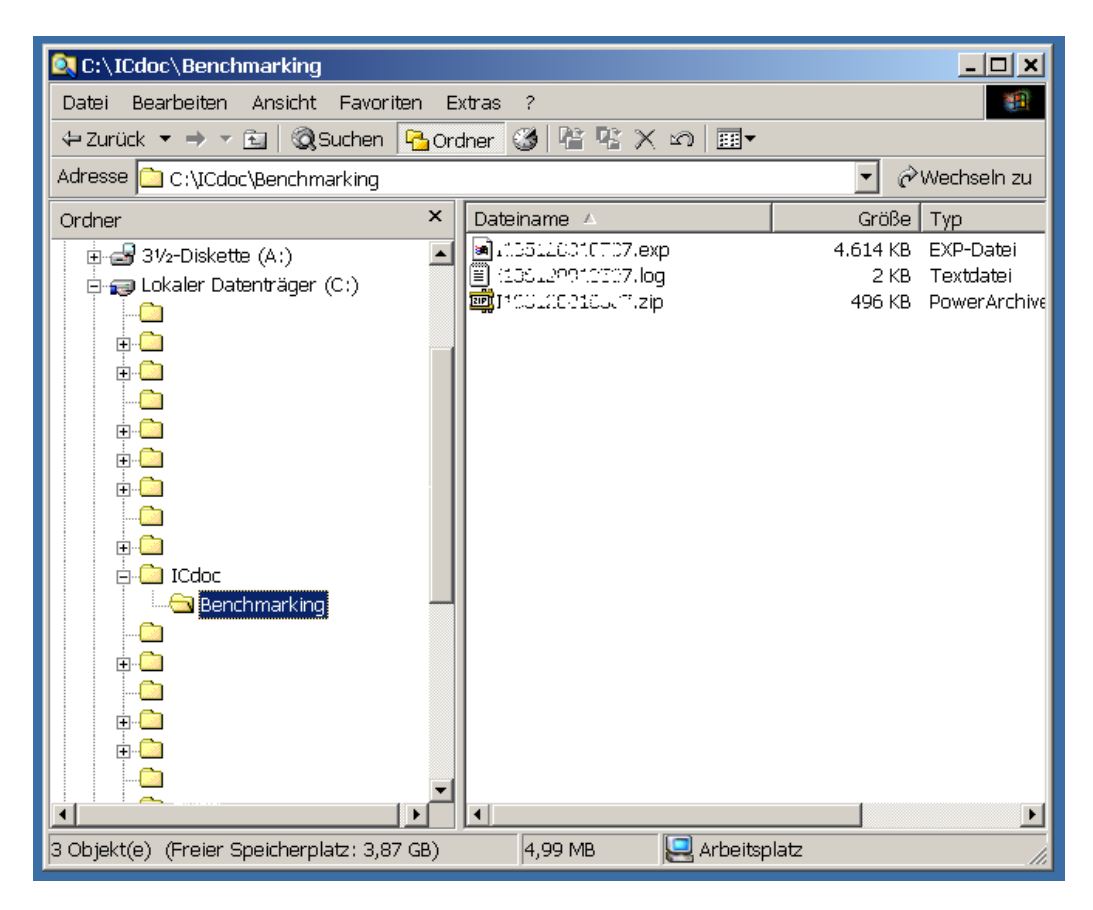

Thank you for your effort!

## Impressum:

Österreichisches Zentrum für Dokumentation und Qualitätssicherung in der Intensivmedizin Langenzersdorferstr. 28, 1210 Wien

Tel.: +43 1 9522842 Fax: +43 1 9522842 10 eMail: <u>office@asdi.ac.at</u> Web: <u>www.asdi.ac.at</u>

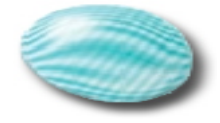